# Instrucciones para la aceptación/mejora/renuncia de la plaza adjudicada.

Entrar en Umove, en Mis Solicitudes, Consulta/Modificación de Mis Solicitudes.

Consulta la convocatoria actual de la que quieras aceptar la plaza.

| Datos para    | la consulta           |                           |        |                      |                        |
|---------------|-----------------------|---------------------------|--------|----------------------|------------------------|
| Alumno:       |                       |                           |        |                      |                        |
| Convocatoria: | 2017-18 - ERASMU      | S+ SMS OUT 2017-18        | Buscar |                      |                        |
|               |                       |                           |        |                      |                        |
|               |                       |                           |        |                      |                        |
|               |                       |                           |        |                      |                        |
| Aviso legal P | olítica de Privacidad | Política de Accesibilidad |        | © Copyright UAL 2015 | UNIVERSIDAD DE ALMERÍA |

Aparece una lista con las plazas solicitadas y, en caso de que se te haya adjudicado una plaza, las opciones disponibles son:

| Aceptar | Mejorar | Renunciar |
|---------|---------|-----------|
|---------|---------|-----------|

## ACEPTAR

Dándole a este botón, estás aceptando la plaza adjudicada (la plaza ya es tuya).

Los alumnos a los que se les haya adjudicado su primera opción, deben ACEPTAR la plaza. Salvo que se hayan arrepentido de su solicitud y quieran RENUNCIAR.

#### MEJORAR

Los alumnos a los que les hemos adjudicado alguna plaza que no sea su primera opción, podrán seleccionar este botón, y reservarán esta plaza, esperando que en la segunda adjudicación se les

adjudique una de mayor preferencia. En la segunda adjudicación deberán ACEPTAR la plaza que se les adjudique, tanto si han mejorado preferencia como si se han quedado con la misma.

#### RENUNCIAR

En caso de que no queráis la plaza adjudicada, ni esperar por si conseguís una plaza de mayor preferencia, o, por el motivo que sea, habéis decidido que no queréis realizar una movilidad Erasmus para el curso 23/24, debéis RENUNCIAR. De este modo, podrá acceder a vuestra plaza algún compañero.

### SI NO HACÉIS NADA

En este caso consideraremos que no estáis interesados y os daremos por DESISTIDOS de vuestra solicitud. No podréis participar y no se os adjudicará una plaza ni a resultas.

|                              |             |                                                             | 20         |          |       |                           |
|------------------------------|-------------|-------------------------------------------------------------|------------|----------|-------|---------------------------|
| Plan de Estudios             | N°<br>Plaza | Universidad                                                 | Pais       | Duración | Orden |                           |
| Grado en Química (Plan 2009) | 3561        | UNIVERSITÀ DEGLI STUDI DI FIRENZE I FIRENZE01               | Italia     | 9 Meses  | 1     | Excluido                  |
| Grado en Química (Plan 2009) | 3491        | UNIVERSITÀ DI BOLOGNA I BOLOGNA01                           | Italia     | 6 Meses  | 2     | No Seleccionado           |
| Grado en Química (Plan 2009) | 13304       | SLOVENSKÁ TECHNICKÁ UNIVERZITA V BRATISLAVE SK<br>BRATISL01 | Eslovaquia | 6 Meses  | 3     | No Seleccionado           |
| Grado en Química (Plan 2009) | 3558        | UNIVERSITÀ DEGLI STUDI DI FERRARA I FERRARA01               | Italia     | 6 Meses  | 4     | No Seleccionado           |
| Grado en Química (Plan 2009) | 3106        | UNIVERSIDADE NOVA DE LISBOA P LISBOA03                      | Portugal   | 6 Meses  | 5     | Aceptar Mejorar Renunciar |

Si quieres la plaza... Aceptar

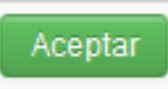